# Αίτηση έκδοσης προηγμένης ηλεκτρονικής υπογραφής (παλαιό τύπου Β)

### Περιεχόμενα

| 1.  | Σύνδεση στο cm.harica.gr                      | 2  |
|-----|-----------------------------------------------|----|
| 2.  | Αίτηση για Προηγμένη Ηλεκτρονική Υπογραφή     | 3  |
| 3.  | Επιλογή τύπου Πιστοποιητικού                  | 3  |
| 4.  | Επιλογή και μεταφόρτωση εγγράφων ταυτοποίησης | 4  |
| 5.  | Επιλογή οργανισμού                            | 7  |
| 6.  | Επιλογή μεθόδου ταυτοποίησης                  | 8  |
| 7.  | Προεπισκόπηση αίτησης                         | 10 |
| 8.  | Δημιουργία ιδιωτικού κλειδιού και CSR         | 11 |
| 9.  | Παραλαβή ιδιωτικού κλειδιού                   | 11 |
| 10. | Έλεγχος αίτησης                               | 12 |
| 11. | Έγκριση αίτησης                               | 12 |
| 12. | Παραλαβή Πιστοποιητικού                       | 12 |
| 13. | Μετατροπή αρχείων .pem σε .p12                | 13 |
| 14. | Εισαγωγή Πιστοποιητικού                       | 14 |
| 15. | Υπογραφή με Adobe Reader                      | 20 |

#### 1. Σύνδεση στο cm.harica.gr

Συνδεόμαστε στην σελίδα https://cm.harica.gr και επιλέγουμε **Ιδρυματικό Login/Academic Login**. Πάνω δεξιά μπορούμε να αλλάξουμε την γλώσσα της σελίδας.

| MARICA |                                                                         | EN   GR |
|--------|-------------------------------------------------------------------------|---------|
|        | Είσοδος<br>Δεν έχετε λογαριασμό: Πνετε μέλος<br>Ηλεκτρονικό ταχυδρομείο |         |
|        | Πληκτραλογήστε τη διεύθυνση ηλοκτρανικού φας τας                        |         |
|        | Κωδικός                                                                 |         |
|        | Πληκτρολογήστε τον κωδικό σας.<br>Ξεχούστε τον κωδικό?                  |         |
|        | Elondor                                                                 |         |
|        | н                                                                       |         |
|        | 🥼 Ιδρυματικό Login                                                      |         |
|        | G Iùv6ean                                                               |         |
|        |                                                                         |         |

Επιλέγουμε ως φορέα το Διεθνές Πανεπιστήμιο της Ελλάδος και πατάμε Επιβεβαίωση/Confirm.

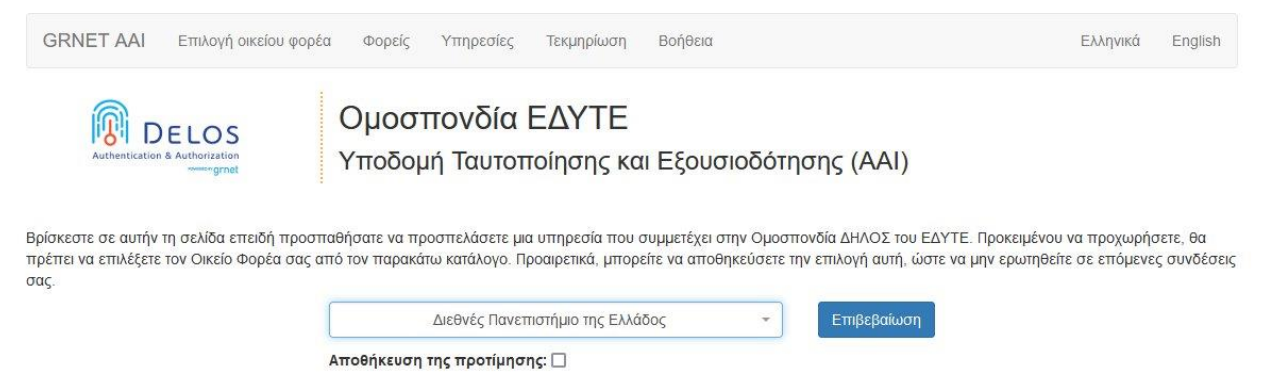

Αυτόματα θα μεταφερθούμε σε νέα σελίδα όπου θα πρέπει να πληκτρολογήσουμε το **όνομα χρήστη/username** και τον **κωδικό/password** του ιδρυματικού μας λογαριασμού και πατάμε **Σύνδεση**.

|                                                                        | 102 |
|------------------------------------------------------------------------|-----|
| Institutional Shibboleth Identity Provider<br>The GUnet Shibboleth IDP |     |
| 🚨 Όνομα χρήστη                                                         |     |
| 🔒 Κωδικός                                                              | 0   |
| Ξεχάσατε τον κωδικό σας;                                               |     |
| Σύνδεση                                                                |     |

#### 2. Αίτηση για Προηγμένη Ηλεκτρονική Υπογραφή

Επιλέγουμε από το μενού στα αριστερά Ηλεκτρονικές Υπογραφές.

| =       |                        |  |  |
|---------|------------------------|--|--|
| <b></b> | Dashboard              |  |  |
| Ú3      | eSign Εγγράφων         |  |  |
|         |                        |  |  |
| Πισ     | τοποιητικά             |  |  |
| Ú3      | Ηλεκτρονικές Υπογραφές |  |  |
| ÷       | Ηλεκτρονικές Σφραγίδες |  |  |
| ₿       | Πιστοποιητικά Server   |  |  |
|         |                        |  |  |

#### 3. Επιλογή τύπου Πιστοποιητικού

Επιλέγουμε **Προηγμένη Ηλεκτρονική Υπογραφή > Για επιχειρήσεις ή οργανισμούς (IV+OV)** και πατάμε στο κουμπί **Επιλογή**.

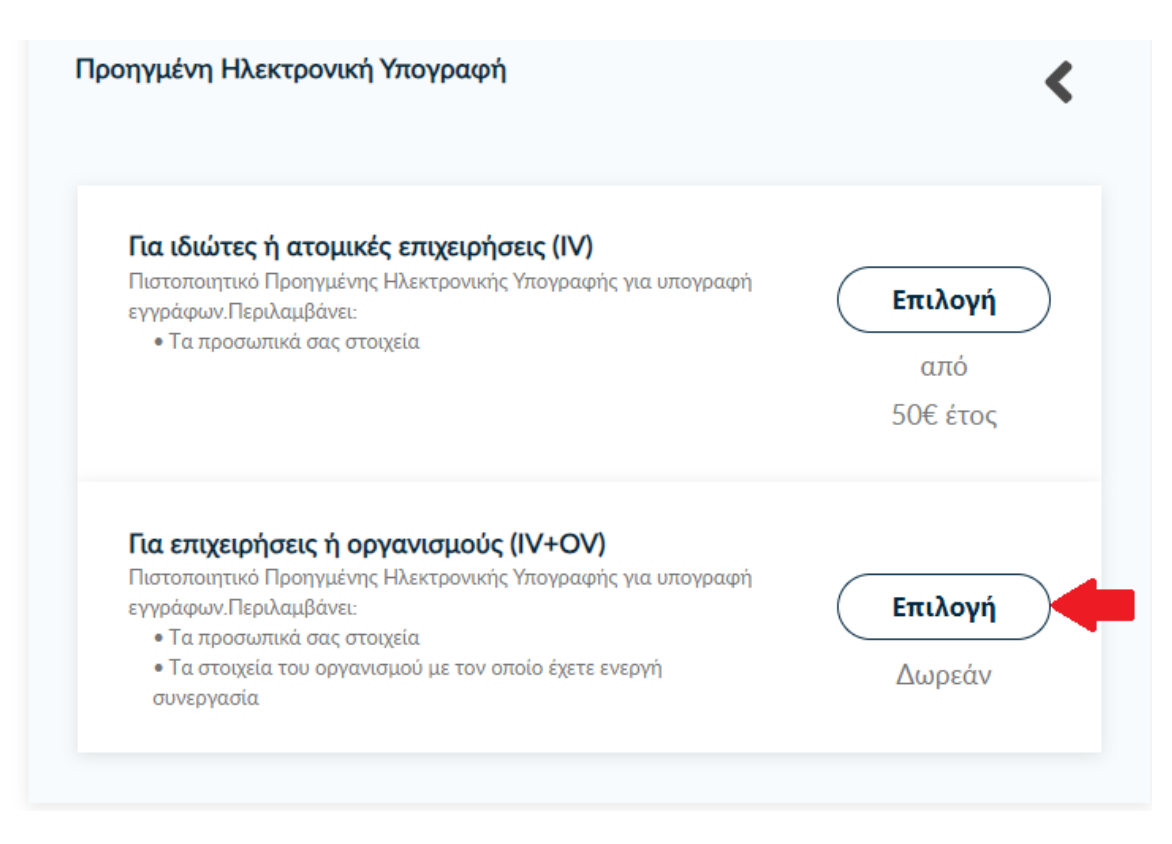

| Πιστοποιητικό Προηγμένης Ηλεκτρονικής Υπογραφής για υπογραφή<br>εγγράφων.Περιλαμβάνει:                      | Επιλέχθηκε |
|----------------------------------------------------------------------------------------------------|------------|
| <ul> <li>Τα προσωλικά σας στοιχεια</li> <li>Τα στοιχεία του οργανισμού με τον οποίο έχετε ενεργή</li> </ul> | Δινοςάν    |
| συνεργασία                                                                                                  | Δωρεαν     |

4. Επιλογή και μεταφόρτωση εγγράφων ταυτοποίησης

Στα στοιχεία του πιστοποιητικού που πρόκειται να εκδοθεί, εκτός από το ονοματεπώνυμό μας, χρειάζεται να υπάρχει και ένα επιπλέον μοναδικό χαρακτηριστικό.

 Επιλέγοντας την τυπική περίπτωση, η HARICA θα παράγει αυτόματα, ένα μοναδικό 10ψήφιο αναγνωριστικό το οποίο θα εισαχθεί στα στοιχεία του πιστοποιητικού μας. Το μόνο που θα χρειαστεί, είναι να επιλέξουμε ανάμεσα στο Δελτίο Ταυτότητας (ΑΔΤ) ή το Διαβατήριο και το οποίο θα μεταφορτώσουμε ως δικαιολογητικό.

| Δευ ένω κάποιον ειδικό λόγο να συ                      |                                    |
|--------------------------------------------------------|------------------------------------|
| τροσώπου (Αρ. Ταυτότητας/Διαβα                         | τηρίου/ΑΦΜ) στο Πιστοποιητικό μου. |
| Κώρα δικαιολογητικών                                   |                                    |
| Greece                                                 | ×                                  |
|                                                        |                                    |
| ίύπος Εγγράφου                                         |                                    |
| Αριθμός Δελτίου Τσυτότοτας (ΑΛ                         | TT TT                              |
| Επιλέξτε τύπο εγγράφου                                 |                                    |
| Αριθμός Δελτίου Ταυτότητας (ΑΔΤ<br>Αριθμός Διαβατηρίου |                                    |
|                                                        |                                    |
| 3. Σύνθετη περίπτωση                                   |                                    |
|                                                        |                                    |
| Ανεβάστε τα έννοα                                      |                                    |
|                                                        | parationonon                       |

Σε περίπτωση που επιθυμούμε το πιστοποιητικό μας να έχει ένα σταθερό αναγνωριστικό, το οποίο θα δημοσιεύεται μαζί με την υπογραφή μας, μπορούμε να επιλέξουμε τη σύνθετη περίπτωση και στο είδος σταθερού αναγνωριστικού φυσικού προσώπου έχουμε τις επιλογές του Δελτίου Ταυτότητας (ΑΔΤ), Διαβατηρίου και Φορολογικού Μητρώου (ΑΦΜ). Για κάθε μια από τις διαθέσιμες επιλογές, θα χρειαστεί να πληκτρολογήσουμε το αντίστοιχο δικαιολογητικό.

| Αριθμός Δελτία<br>Επιλέξτε είδος ο                           | υ Ταυτότητας (ΑΔΤ)<br>παθερού αναννωριστ          | τικού φυσικού πος                             | ν                               |          |
|--------------------------------------------------------------|---------------------------------------------------|-----------------------------------------------|---------------------------------|----------|
| Αριθμός Δελτίο                                               | υ Ταυτότητας (ΑΔΤ)                                | and good of the                               |                                 |          |
| Αριθμός Φορολ                                                | .ογικού Μητρώου (ΑΦ                               | )M)                                           |                                 |          |
| Greece                                                       |                                                   | ~                                             | 22                              |          |
|                                                              |                                                   |                                               |                                 |          |
| φιθμός Εγγράφ                                                | ου                                                |                                               |                                 |          |
|                                                              |                                                   |                                               |                                 |          |
| Συμπληρώστε '                                                | τον αριθμό εγγράφοι                               | 3                                             |                                 |          |
|                                                              |                                                   |                                               |                                 | _        |
|                                                              |                                                   |                                               |                                 |          |
|                                                              |                                                   |                                               |                                 |          |
|                                                              | 0                                                 |                                               |                                 |          |
| ], Σύνδεση elDA                                              | s 🔒                                               |                                               |                                 | ~        |
| C. Σύνδεση elDA                                              | <b>ς</b> 🔛<br>μου θα περιέχει πλη                 | ροφορίες που πα                               | ρέχονται από τη                 | ν Εθνική |
| <b>Σύνδεση elDA</b><br>ο πιστοποιητικό<br>'πηρεσία Εξακρί    | s 🗟<br>μου θα περιέχει πλη<br>3ωσης Ταυτότητας τι | ιροφορίες που πα<br>ο χώρας μου <b>(elf</b>   | .ρέχονται από τη<br><b>))</b> . | ν Εθνική |
| <b>Ο. Σύνδεση elDA</b><br>ο πιστοποιητικό<br>'πηρεσία Εξακρί | s 😡<br>μου θα περιέχει πλη<br>βωσης Ταυτότητας τι | ιροφορίες που πα<br>Ιροφορίες που <b>(elf</b> | ρέχονται από τη<br><b>)</b> .   | ν Εθνική |
| <b>Σύνδεση elDA</b><br>πιστοποιητικά<br>τηρεσία Εξακρί       | s 😡<br>μου θα περιέχει πλη<br>βωσης Γαυτότητας τι | ιροφορίες που πα<br>ης χώρας μου <b>(el[</b>  | ιρέχονται από τη<br><b>)</b> .  | ν Εθνική |

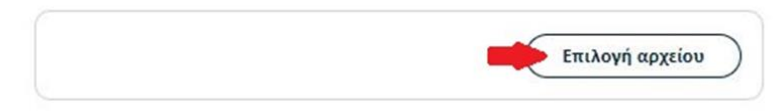

**ΠΡΟΣΟΧΗ!** Στην ειδική περίπτωση που επιλέξουμε τον **Αριθμό Φορολογικού Μητρώου (ΑΦΜ)**, εκτός από τον αριθμό σταθερού αναγνωριστικού που θα πληκτρολογήσουμε (9ψήφιο ΑΦΜ), θα χρειαστεί να επιλέξουμε <u>ένα επιπλέον δικαιολογητικό</u> ως επίσημο έγγραφό ταυτοποίησης και το οποίο θα μεταφορτώσουμε.

| πιλέξτε τυπο εγγράφου                                                           |                   |                |
|---------------------------------------------------------------------------------|-------------------|----------------|
| Αριθμός Φορολογικού Μητρώου (ΑΦΜ)                                               | *                 |                |
| ώρα δικαιολογητικών                                                             |                   |                |
| Greece                                                                          | ~                 |                |
| φόσον επιλέξατε τον Αριθμό Φορολογικού Μr<br>να επίσημο έγγραφο ταυτοπροσωπίας. | ιτρώου, παρακαλού | με επιλέξτε κα |
|                                                                                 |                   |                |
| Αριθμος Δελτιου Ταυτοτητας (ΑΔΤ)<br>Επιλέξτε τύπο εγγράφου                      | <u> </u>          |                |

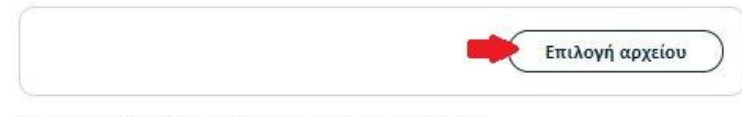

Σκανάρετε και ανεβάστε το Δελτίο Ταυτότητάς σας (2 όψεις)

Μπορείτε να ανεβάσετε το έγγραφό σας σε ένα είτε περισσότερα αρχεία. Οι επιτρεπόμενοι τύποι αρχείων είναι .pdf, .jpeg, .png, .zip. Το μέγεθος των αρχείων δεν πρέπει να υπερβαίνει τα 2MB

Ανεβάστε το έγγραφο Αριθμού Φορολογικού Μητρώου σας

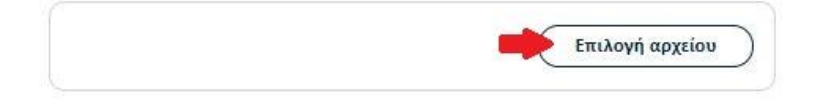

Στη συνέχεια κάνουμε έλεγχο αν το ονοματεπώνυμό μας <u>ταιριάζει απόλυτα</u> με το επίσημο έγγραφο ταυτοποίησης που έχουμε μεταφορτώσει και κάνουμε τις απαραίτητες διορθώσεις. Προαιρετικά, μπορούμε να εισάγουμε το ονοματεπώνυμό μας και σε χαρακτήρες της τοπικής μας γλώσσας σύμφωνα πάντα με το επίσημο έγγραφο ταυτοποίησης. Έπειτα, επιλέγουμε **Επόμενο**.

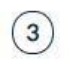

## Επιβεβαιώστε ότι τα προσωπικά σας στοιχεία είναι σωστά συμπληρωμένα

Τα προσωπικά μου στοιχεία (Ονομα και Επώνυμο) είναι σωστά και **αντιστοιχούν απόλυτα** (γράμμα-προς-γράμμα) με αυτά στο επίσημο έγγραφο εξακρίβωσης ταυτότητας που ανέβασα.

| Derits                                                                                                    |
|----------------------------------------------------------------------------------------------------|
| μου σε χαρακτήρες την τοπικής μου γλώσσας.<br>.ηρώνω αντιστοιχούν απόλυτα (γράμμα-προς-<br>ξακρίβωσης ταυτότητας. |
|                                                                                                    |

#### 5. Επιλογή οργανισμού

< Προηγούμενο<

Επιλέγουμε αν επιθυμούμε να εμφανίζεται στο πιστοποιητικό μας, πέραν του οργανισμού μας (International Hellenic University), το τμήμα (Οργανωτική Μονάδα) στο οποίο ανήκουμε και πατάμε **Επόμενο**.

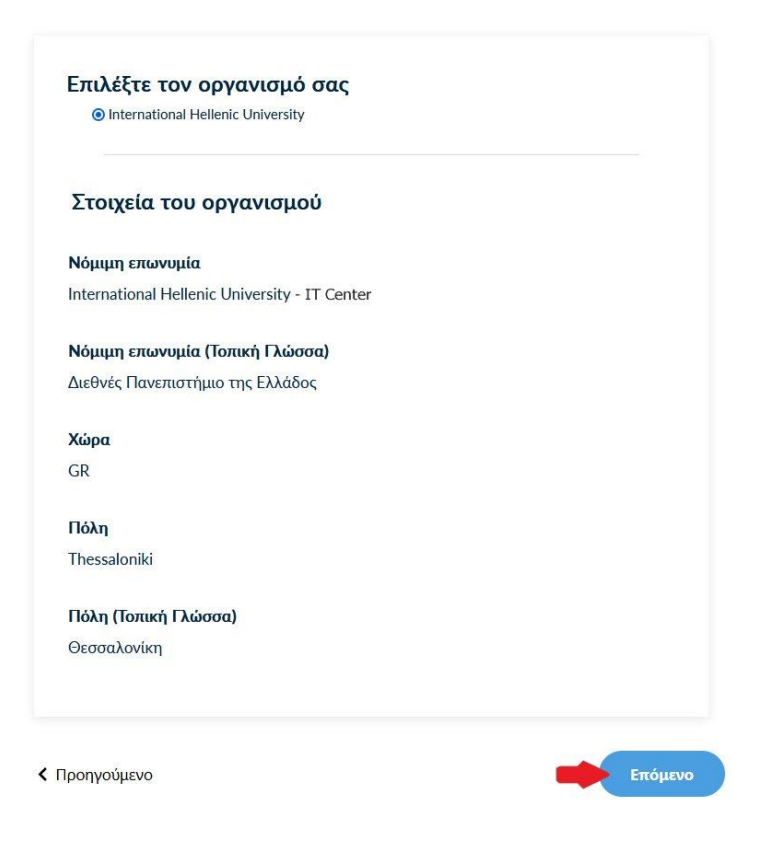

#### 6. Επιλογή μεθόδου ταυτοποίησης

Για την μέθοδο ταυτοποίησης, έχουμε δύο επιλογές για τις οποίες ακολουθούμε τις αντίστοιχες οδηγίες.

**ΠΡΟΣΟΧΗ!** Τα έγγραφα που θα μεταφορτώσουμε στη μέθοδο ταυτοποίησης πρέπει να είναι σε μορφή **.pdf** 

Α. Επικοινωνία με την εξυπηρέτηση χρηστών HARICA.

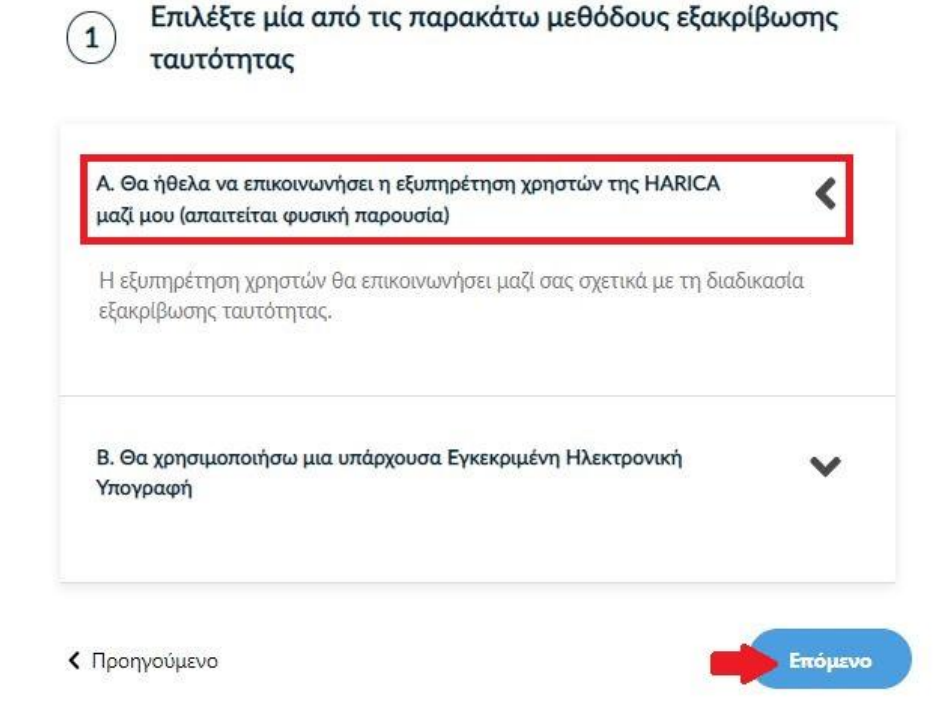

Η επικοινωνία με την εξυπηρέτηση χρηστών της HARICA προϋποθέτει τη φυσική σας παρουσία για την ταυτοποίηση με **μία απ' τις παρακάτω επιλογές**:

- Φυσική παρουσία στο Τμήμα Πληροφορικής (Κέντρο Διαχείρισης Δικτύου) της Πανεπιστημιουπόλεως σας, μαζί με επίσημο έγγραφο ταυτοπροσωπίας (αστυνομική ταυτότητα ή διαβατήριο) ή
- Εκτύπωση <u>Υπεύθυνης Δήλωσης</u>, συμπλήρωση και επικαιροποίηση σε ΚΕΠ ή άλλη δημόσια αρχή (**OXI από gov.gr**) για το γνήσιο της υπογραφής.

Β. Χρήση υφιστάμενης Εγκεκριμένης Ηλεκτρονικής Υπογραφής (π.χ. εξ αποστάσεως ηλεκτρονική υπογραφή ή πιστοποιητικό Εγκεκριμένης Ηλεκτρονικής Υπογραφής σε κρυπτογραφική συσκευή).

Αυτός ο τρόπος μας διευκολύνει περισσότερο εφόσον διαθέτουμε ενεργό πιστοποιητικό καθώς δε θα απαιτηθεί φυσική παρουσία για την ταυτοποίησή μας.

**ΠΡΟΣΟΧΗ!** Εάν την προηγούμενη φορά που κάναμε αίτηση χρησιμοποιήσαμε την συγκεκριμένη μέθοδο, αυτή τη φορά δεν θα εμφανιστεί στις διαθέσιμες επιλογές. Βάσει κανονισμών απαγορεύεται 2 συνεχόμενες φορές να γίνεται αίτηση χρησιμοποιώντας τη συγκεκριμένη μέθοδο εξακρίβωσης ταυτότητας.

| <ol> <li>Κατεβάστε την αίτηση Εγκεκ</li> <li>Αίτηση Εγκεκριμένου Πιστοποι</li> </ol> | οιμένης Ηλεκτρονικής Υπογραφ<br>ητικού για Ηλεκτρονική Υπογρα | ής<br>φή |
|--------------------------------------------------------------------------------------|---------------------------------------------------------------|----------|
| 2. Συμπληρώστε τις απαιτούμεν                                                        | νες πληροφορίες                                               |          |
| 3. Υπογράψτε την αίτηση με τη<br>Υπογραφή                                            | ν υπάρχουσα Ηλεκτρονική                                       |          |
| 4. Ανεβάστε το υπογεγραμμένο                                                         | έγγραφο                                                       |          |
| D_1-33 HARICA Qualified C<br>eSignature cm.harica.gr v1.0                            | Ertificate Request for 8                                      |          |
| Επιλογή αρχείου                                                                      |                                                               |          |

Επιλέγουμε **Επόμενο**.

### 7. Προεπισκόπηση αίτησης

Ελέγχουμε τα στοιχεία της αίτησης και επιλέγουμε ότι διαβάσαμε και αποδεχόμαστε τους Όρους <u>Χρήσης</u> και τις <u>Διαδικασίες και Πολιτική Πιστοποίησης</u> της HARICA. Έπειτα, επιλέγουμε **Επόμενο**.

| Τύπος Πιστοποιητικού<br>Advanced eSignature OV                                            | Διάρκεια Υπηρεσίας<br><b>2 έτη</b> |
|-------------------------------------------------------------------------------------------|------------------------------------|
| Στοιχεία Συνδρομητή                                                                       |                                    |
| Λεπτομέρειες Οργανισμού<br>Νόμιμη επωνυμία: Α<br>Οργανωτική Μονάδα, ΟU:<br>Πόλη:<br>Χώρα: | ty of Thessaloniki                 |
| Υποστηρικτικά Έγγραφα<br>Είδος Εγγράφου                                                   | Αρχεία                             |
| NTR                                                                                       |                                    |
| Αποδεικτικό βεβαίωσης συνεργα<br>με τον οργανισμό                                         | σίας                               |
| Έγγραφο Ταυτοποίησης                                                                      | •Test.pdf                          |
| Μέθοδος Εξακρίβωσης<br>Μέθοδος                                                            | Αρχεία                             |
| PhysicalPresence                                                                          |                                    |

Ο/Η , (Το όνομά σας με λατινικούς χαρακτήρες) δηλώνω ότι διάβασα και αποδέχομαι, με την υποβολή της αίτησης, τους Όρους Χρήσης και τις Διαδικασίες και Πολιτική Πιστοποίησης της HARICA. Επιπλέον, συναινώ στη χρήση και αποθήκευση των πληροφοριών αυτού του αιτήματος, από την HARICA, σύμφωνα με τη Δήλωση Ιδιωτικότητας Δεδομένων.

Προηγούμενο

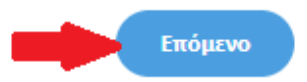

#### 8. Δημιουργία ιδιωτικού κλειδιού και CSR

Έχουμε την επιλογή να δημιουργήσουμε το αρχείο CSR στο πρόγραμμα περιήγησής μας χρησιμοποιώντας τη δυνατότητα αυτόματης δημιουργίας. Η επιλογή **Αυτόματη δημιουργία CSR** απαιτεί να επιλέξουμε τον τύπο/μέγεθος του κλειδιού και να ορίσουμε ένα κωδικό που πρέπει να θυμόμαστε καθώς θα προστατεύει το ιδιωτικό κλειδί του πιστοποιητικού μας. Πατάμε το κουμπί **Δημιουργία κλειδιού και κατάθεση αιτήματος**.

| Κατάθεση αιτήματος                                                                                                    |
|----------------------------------------------------------------------------------------------------|
| 3 Τι είναι το CSR;                                                                                                    |
| Αυτόματη δημιουργία CSR ή Δώστε το δικό σας CSR                                                                                         |
| Θα δημιουργήσετε ένα ιδιωτικό κλειδί στον πλοηγό σας και θα γίνει αυτόματη παραγωγή του CSR.                                            |
| Ο Αλγόριθμος Ο Μέγεθος κλειδιού                                                                                                    |
| RSA (προεπιλεγμένο) 🗸 🛑 2048 (προεπιλεγμένο) 🗸                                                                                          |
| Εισάγετε ένα κωδικό                                                                                                    |
| ······ · · · · · · · · · · · · · · · ·                                                                                                  |
| Επαναλάβετε τον κωδικό                                                                                                    |
| ······ · · · · · · · · · · · · · · · ·                                                                                                  |
| Κατανοώ και αποδέχομαι ότι ο συγκεκριμένος κωδικός είναι στην απόλυτη κατοχή μου και η HARICA<br>δεν έχει πρόσβαση σε αυτόν τον κωδικό. |
| < Πίσω Δημιουργία κλειδιού και κατάθεση αιτήματος                                                                                       |

#### 9. Παραλαβή ιδιωτικού κλειδιού

Κάνουμε **παραλαβή** του ιδιωτικού κλειδιού και, στη συνέχεια, πατάμε το κουμπί **Επιστροφή στον Dashboard**.

**ΠΡΟΣΟΧΗ!** Πατώντας το κουμπί **Παραλαβή**, θα κατέβει στο φάκελο **Λήψεις** (από προεπιλογή) του υπολογιστή μας ένα αρχείο με όνομα **privateKey.pem**. Θα πρέπει να διατηρήσουμε με ασφάλεια το παραπάνω αρχείο και τον κωδικό που ορίσαμε στο προηγούμενο βήμα καθώς θα τα χρησιμοποιήσουμε αργότερα στην διαδικασία μετατροπής των αρχείων .pem σε .p12.

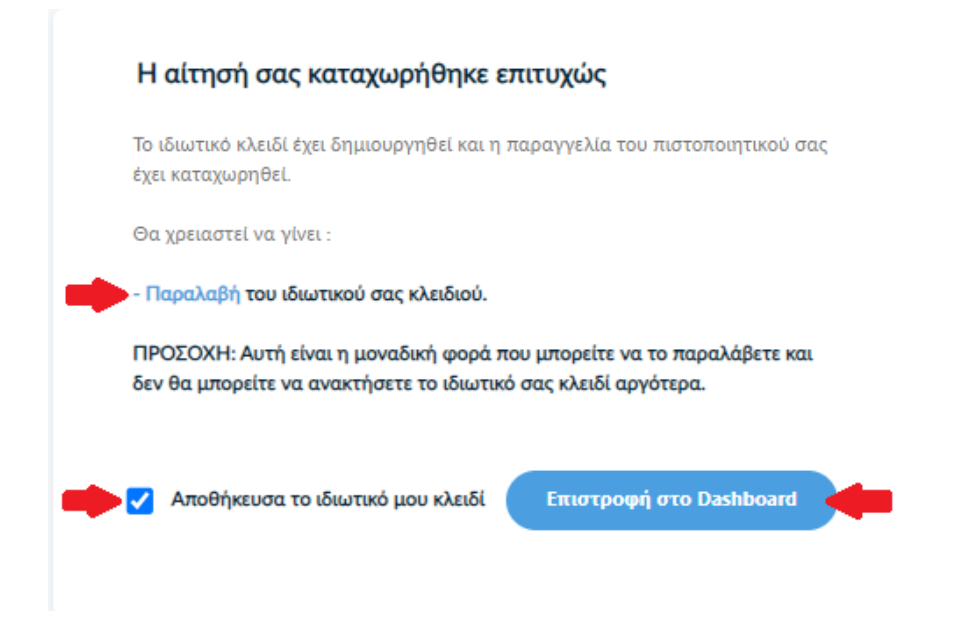

### 10. Έλεγχος αίτησης

Η αίτησή μας, χρειάζεται να εγκριθεί από τους υπεύθυνους ελέγχου (validators) του φορέα μας, οι οποίοι θα κάνουν την επαλήθευση των στοιχείων με βάση τα έγγραφα που μεταφορτώσαμε.

| Πιστοποιητικά σε εκκρεμότητα |          |             |                         |        |
|------------------------------|----------|-------------|-------------------------|--------|
| Προϊόν                       | Διάρκεια | Πληροφορίες | Ενέργειες               |        |
| eSignature                   |          | I           | Αναμένονται: 1 ενέργεια | 0<br>0 |

#### 11. Έγκριση αίτησης

Μόλις ολοκληρωθεί ο έλεγχος θα ειδοποιηθούμε με μήνυμα ηλεκτρονικού ταχυδρομείου, στον ιδρυματικό μας λογαριασμό, για να προχωρήσουμε στην παραλαβή του πιστοποιητικού μας.

| Έγκυρα πιστοποιητικά  |            |                                   |        |
|-----------------------|------------|-----------------------------------|--------|
| Προϊόν                | Διάρκεια   | Πληροφορίες                       |        |
| Token eSignature OV   | 05/07/2025 | C=GRL=Thessaloniki,O=Aristotle U  |        |
| Semaie etiignature OV | 03/08/2023 | C=GRJ.=Thessaloniki,O=Aristotle U | 0<br>0 |
| eSignature OV         | 12/07/2025 | C=GR,L=Thessaloniki,O             | * :    |

#### 12. Παραλαβή Πιστοποιητικού

Κάνουμε λήψη των αρχείων PEM και PEM bundle.

#### Πιστοποιητικό

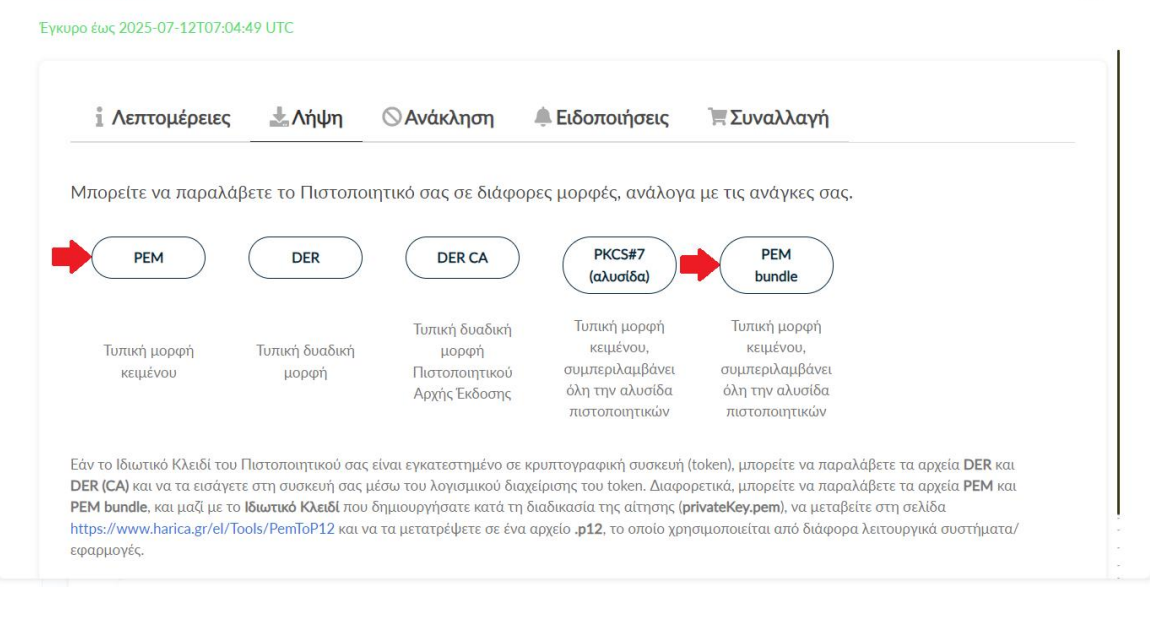

#### 13. Μετατροπή αρχείων .pem σε .p12

Θα πρέπει να μεταβούμε στην σελίδα <u>https://www.harica.gr/el/Tools/PemToP12</u>, για να μετατρέψουμε σε μορφή .p12 τα αρχεία .pem που παραλάβαμε μαζί με το ιδιωτικό κλειδί (privateKey.pem) που έχουμε αποθηκεύσει προηγουμένως κατά τη διαδικασία της αίτησης.

• Επιλέγουμε το αρχείο PEM.

#### Μετατροπή αρχείων .pem σε .p12

Θα χρειαστείτε το πιστοποιητικό, το ιδιωτικό κλειδί και την Αρχή Έκδοσης.

Η διαδικασία μετατροπής των αρχείων πραγματοποιείται αποκλειστικά στον πλοηγό σας και κανένα στοιχείο δεν αποστέλλεται στην HARICA

Πιστοποιητικό (.pem)

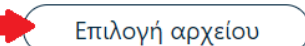

0C92E48D6765F43B282FCC91166C73A2.pem

 Επιλέγουμε το ιδιωτικό κλειδί (privateKey.pem) που αποθηκεύσαμε νωρίτερα και εισάγουμε τον κωδικό που είχαμε ορίσει για το ιδιωτικό κλειδί.

|   | Ιδιωτικό κλειδί (.pem)                                                                                       |
|---|----------------------------------------------------------------------------------------------------|
|   | Επιλογή αρχείου privateKey (1).pem                                                                           |
|   | Κωδικός ιδιωτικού κλειδιού                                                                                   |
|   |                                                                                                    |
|   | Σε περίπτωση που το ιδιωτικό σας κλειδί ΔΕΝ προστατέυεται με κωδικό πρόσβασης, αφήστε το παραπάνω πεδίο κενό |
| • | Επιλέγουμε το αρχείο <b>PEM bundle</b> .                                                                     |
|   | Αρχή Έκδοσης (.pem)                                                                                          |

Επιλογή αρχείου

0C92E48D6765F43B282FCC91166C73A2 (1).pem

Πιστοποιητικό Αρχής Έκδοσης (CA) ή PEM bundle

Ορίζουμε τον κωδικό που θα προστατεύει το τελικό πιστοποιητικό μας και πατάμε στο κουμπί **Δημιουργία**.

ΠΡΟΣΟΧΗ! Ο κωδικός πρέπει να έχει τουλάχιστον 9 χαρακτήρες.

| Ορίστε κω | οδικό αρχείου .p12 | 2 |  |
|-----------|--------------------|---|--|
| •         | 1                  |   |  |
|           |                    |   |  |
| Δημ       | μουργία            |   |  |

Αν η διαδικασία ολοκληρώθηκε επιτυχώς, θα κατέβει στο φάκελο **Λήψεις** (από προεπιλογή) του υπολογιστή μας ένα αρχείο με όνομα **HARICA\_pkcs12.p12**.

| 5 | HARICA_pkcs12.p12 | ~ |
|---|-------------------|---|
|   |                   |   |

#### 14. Εισαγωγή Πιστοποιητικού

Για να εισάγουμε το πιστοποιητικό που παραλάβαμε (αρχείο HARICA\_pkcs12.p12) στον υπολογιστή μας, ακολουθούμε τις παρακάτω οδηγίες:

#### Εισαγωγή προσωπικού πιστοποιητικού στα Windows

Απαραίτητη προϋπόθεση είναι να έχουμε το αρχείο του πιστοποιητικού με κατάληξη p12, το οποίο προέκυψε από τη μετατροπή των αρχείων .pem σε .p12 στο προηγούμενο βήμα 13. Για να εισάγουμε το πιστοποιητικό μας στα Windows, κάνουμε διπλό κλικ στο αρχείο του πιστοποιητικού και ακολουθούμε τα βήματα στον οδηγό.

Εναλλακτικά, χρησιμοποιούμε τον πλοηγό Internet Explorer, όπως βλέπουμε παρακάτω.

**Βήμα 1:** Από το βασικό μενού του Internet Explorer πηγαίνουμε **Εργαλεία/Tools > Επιλογές** Inernet/Internet Options > Περιεχόμενο/Content > Πιστοποιητικά/Certificates.

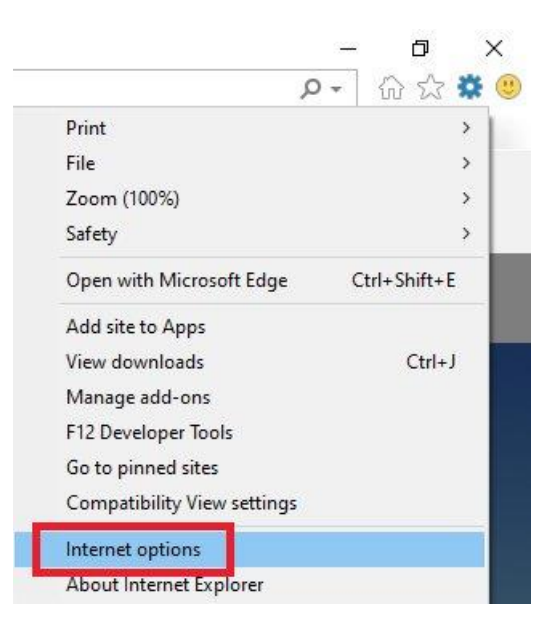

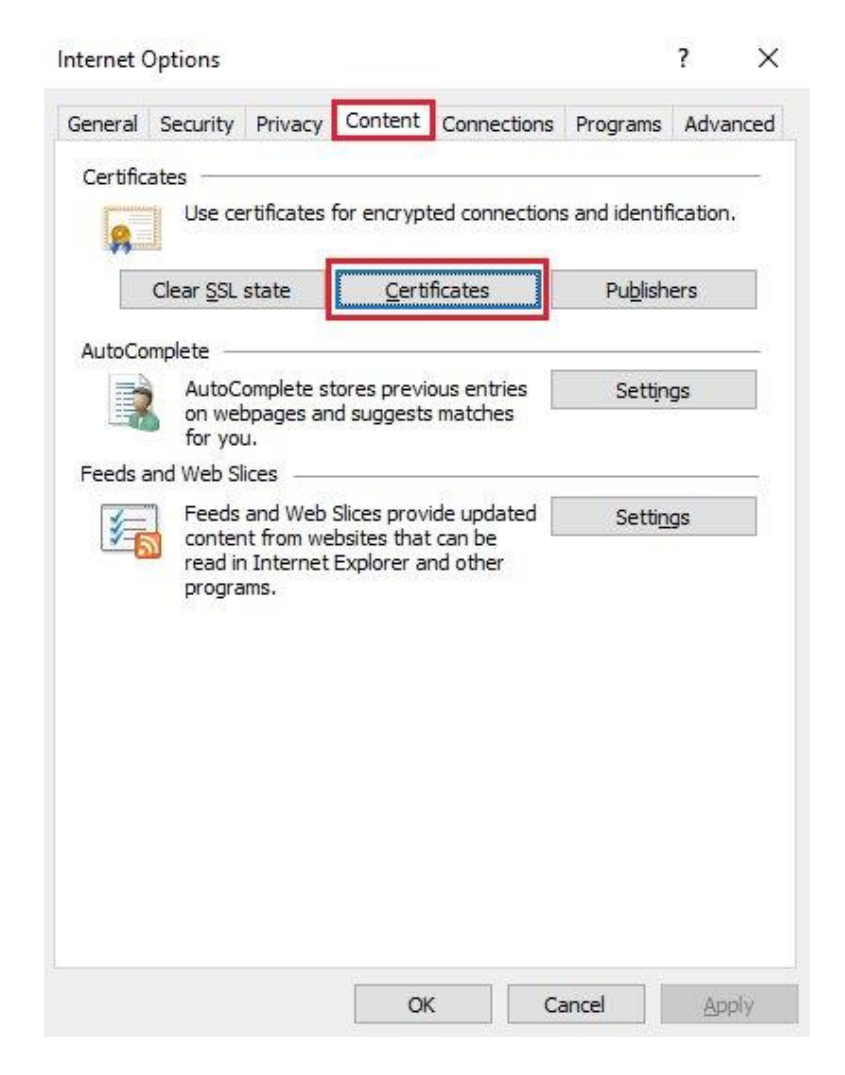

Βήμα 2: Στην καρτέλα Προσωπικά Στοιχεία/Personal πατάμε Εισαγωγή/Import.

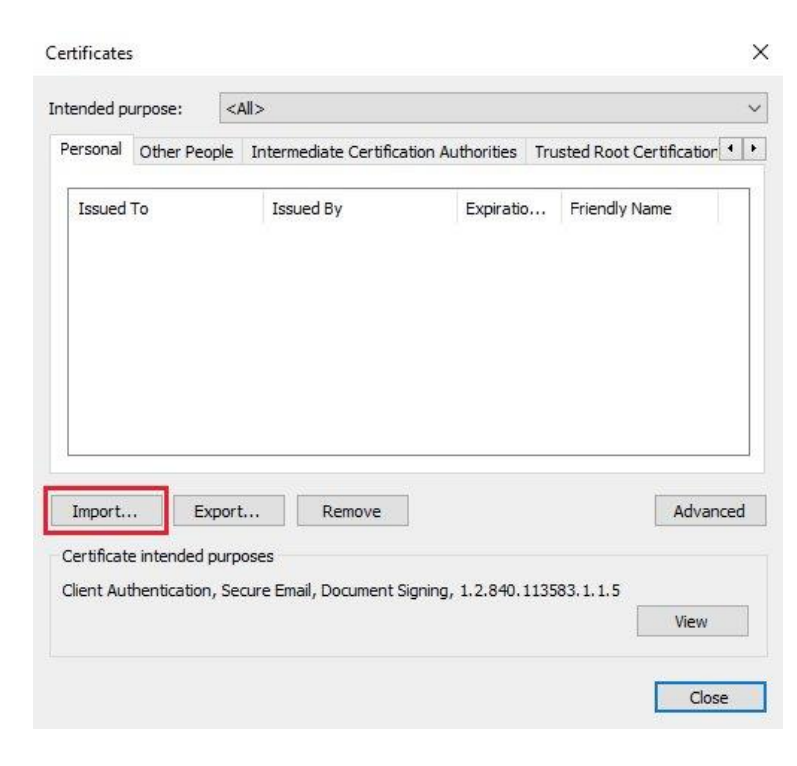

**Βήμας 3:** Πατάμε Επόμενο/Next.

| 🚰 Certificate Import Wizard                                                                                                    |
|----------------------------------------------------------------------------------------------------|
| Welcome to the Certificate Import Wizard                                                                                                    |
| This wizard helps you copy certificates, certificate trust lists, and certificate revocation<br>lists from your disk to a certificate store.                                                                                                    |
| A certificate, which is issued by a certification authority, is a confirmation of your identity<br>and contains information used to protect data or to establish secure network<br>connections. A certificate store is the system area where certificates are kept. |
| To continue, dick Next.                                                                                                    |
|                                                                                                    |
|                                                                                                    |

**Βήμας 4:** Στο επόμενο παράθυρο, πατάμε **Αναζήτηση/Browse** και αναζητούμε το προσωπικό μας πιστοποιητικό στο χώρο αποθήκευσής του. Κατόπιν πατάμε **Άνοιγμα/Open**.

Σημείωση: Αν το πιστοποιητικό μας δεν εμφανίζεται στο φάκελό του, επιλέγουμε Όλα τα αρχεία/All files από τη λίστα πάνω από το κουμπί Άνοιγμα/Open για να το δούμε.

| Specify th | ne file you want to   | import.           |                        |                         |
|------------|-----------------------|-------------------|------------------------|-------------------------|
| 07 89      | 6*                    |                   |                        |                         |
| File name  | :                     |                   |                        |                         |
|            |                       |                   |                        | Browse                  |
| Note: Mo   | ore than one certific | cate can be stor  | ed in a single file ir | n the following formats |
| Persor     | nal Information Exc   | hange-PKCS #      | 12 (.PFX,.P12)         |                         |
| Crypto     | ographic Message S    | Syntax Standard   | I- PKCS #7 Certific    | ates (.P7B)             |
| Micros     | oft Serialized Certif | ficate Store (.SS | ST)                    |                         |
|            |                       |                   |                        |                         |

Next Cancel

| 遵 Open                |                              |                     |                    | ×         |
|-----------------------|------------------------------|---------------------|--------------------|-----------|
| ← → ~ ↑ ↓ > T         | his PC > Downloads           | ٽ ~                 |                    | s         |
| Organize 👻 🛛 New fold | der                          |                     | EEE 💌              | •         |
| ^                     | Name                         | Date modified       | Туре               | Size      |
| 🖈 Quick access        | ✓ Today (1)                  |                     |                    |           |
| 🕹 Downloads  🖈        | haricacert(1).p12            | 17/12/2021 3:19 μμ  | Personal Informati | 7 KB      |
| 🔮 Documents 💉         | ∨ Last month (5)             |                     |                    |           |
| 📰 Pictures 🛛 🖈        | Ypeythini_dilosi_NDA_GR.docx | 26/11/2021 11:38 πμ | Microsoft Word D   | 24 KB     |
| ccare                 | 📴 Test_PDF_signed.pdf        | 26/11/2021 11:32 πμ | Microsoft Edge P   | 98 KB     |
| Screenshots           | 🧰 Test_PDF.pdf               | 26/11/2021 11:31 πμ | Microsoft Edge P   | 15 KB     |
| Οδηγός έκδοση         | haricacert.p12               | 26/11/2021 10:27 πμ | Personal Informati | 7 KB      |
| ο οληγος πιστοπι      | 🔁 TeamViewer_Setup_x64.exe   | 22/11/2021 3:40 μμ  | Application        | 34.037 KB |
| This PC               |                              |                     |                    |           |
| 🧊 3D Objects 🗸 🗸      | <                            |                     |                    | >         |
| File                  | name: haricacert(1).p12      | Ý                   | All Files (*.*)    | ~         |
|                       |                              |                     | Open               | Cancel    |

Βήμας 5: Δίνουμε τον κωδικό που προστατεύει το συγκεκριμένο αρχείο και επιλέγουμε Σημείωση του ιδιωτικού κλειδιού ως εξαγώγιμου/Mark the private key as exportable και Συμπεριέλαβε όλες τις ρυθμίσεις/Include all extended properties. Έπειτα πατάμε Επόμενο/Next.

| rivat | e key protection                                                                                                    |
|-------|----------------------------------------------------------------------------------------------------|
| Т     | o maintain security, the private key was protected with a password.                                                                           |
| т     | ype the password for the private key.                                                                                                    |
| Ē     | vassword:                                                                                                    |
|       |                                                                                                    |
|       | Display Password                                                                                                    |
| -1    | mport options:                                                                                                    |
|       | Enable strong private key protection. You will be prompted every time the<br>private key is used by an application if you enable this option. |
|       | Mark this key as exportable. This will allow you to back up or transport your keys at a later time.                                           |
|       | Protect private key using virtualized-based security(Non-exportable)                                                                          |
|       |                                                                                                    |

**Βήμας 6:** Επιλέγουμε **Αυτόματη επιλογή του πιστοποιητικού φακέλου με βάση τον τύπο του** πιστοποιητικού/Automatically select the certificate store based on the type of certificate. Πατάμε **Επόμενο/Next** και **Τέλος/Finish**.

|   | 1000 |                           |
|---|------|---------------------------|
| ← | Se a | Certificate Import Wizard |
|   |      |                           |

| Windows can automatically select a certificate store, or you can specify a location for the certificate in the following store   Place all certificates in the following store   Certificate store:   Personal    Instruction  Instruction                                                                           |                                                                                                    | are system areas where certificates are kept.                                                                                                    |
|----------------------------------------------------------------------------------------------------|----------------------------------------------------------------------------------------------------|----------------------------------------------------------------------------------------------------|
| Lower specified the following settings:     Certificate will be imported after you click Finish.     In have specified the following settings:     Certificate store based on the type of certificate store:         Terrorial         Terrorial         Terror | Windows can auto<br>the certificate.                                                                                                    | omatically select a certificate store, or you can specify a location for                                                                                                    |
| Certificate store: Personal Browse Personal Browse Car etificate Import Wizard Completing the Certificate Import Wizard he certificate will be imported after you click Finish. u have specified the following settings: Certificate Store Selected Automatically determined by the wizard Content PFX File Name \\ccf2\dfs\winHome\home\tsakirae\Downloads\haricacert(1                                                                                                    | Qutomatical                                                                                                    | lly select the certificate store based on the type of certificate                                                                                                    |
| Credificate store:       Personal         Personal       Browse         ettificate store:       Personal         Image: Store Selected Store Selected Store Store Selected Store Store Selected Store Selected Store Store Selected Store Store Selected Store Store Store Selected Store Store Store Store Selected Store Store Store Selected Store Store Store Store Selected Store Selected Store Selected Store Selected Store Store Selected Store Store Store Store Store Selected Store Store St                                                                                                    |                                                                                                    | affected in the following store based on the type of certained e                                                                                                    |
| Certificate store:       Personal         Personal       Browse         Image: Store Selected Selected Sel                                                                                                |                                                                                                    | uncates in the following store                                                                                                    |
| ertificate Import Wizard  Completing the Certificate Import Wizard  he certificate will be imported after you click Finish.  ou have specified the following settings:  Certificate Store Selected Automatically determined by the wizard Content PFX File Name \\ccf2\dfs\winHome\home\tsakirae\Downloads\haricacert(1                                                                                                    | Certificate                                                                                                    | store:                                                                                                    |
| Next       Car         ertificate Import Wizard         Completing the Certificate Import Wizard         he certificate will be imported after you click Finish.         ou have specified the following settings:         Certificate Store Selected         Automatically determined by the wizard         Content       PFX         File Name       \\ccf2\dfs\winHome\home\tsakirae\Downloads\haricacert(1                                                                                                    |                                                                                                    | Dionserv                                                                                                    |
| Next       Car         ertificate Import Wizard       Completing the Certificate Import Wizard         he certificate will be imported after you click Finish.       Certificate Store Selected         ou have specified the following settings:       Certificate Store Selected         Content       PFX         File Name       \(ccf2\)dfs\(winHome \home \tsakirae \Downloads\)haricacert(1                                                                                                    |                                                                                                    |                                                                                                    |
| ertificate Import Wizard  Completing the Certificate Import Wizard  the certificate will be imported after you click Finish.  ou have specified the following settings:  Certificate Store Selected Automatically determined by the wizard Content PFX File Name \\ccf2\dfs\winHome\home\tsakirae\Downloads\haricacert(1)                                                                                                    |                                                                                                    |                                                                                                    |
| ertificate Import Wizard  Completing the Certificate Import Wizard  the certificate will be imported after you click Finish.  ou have specified the following settings:  Certificate Store Selected Automatically determined by the wizard Content PFX File Name \\ccf2\dfs\winHome\home\tsakirae\Downloads\haricacert(1                                                                                                    |                                                                                                    |                                                                                                    |
| Next     Car       ertificate Import Wizard       Completing the Certificate Import Wizard       he certificate will be imported after you click Finish.       ou have specified the following settings:       Certificate Store Selected     Automatically determined by the wizard       Content     PFX       File Name     \\ccf2\dfs\winHome\home\tsakirae\Downloads\haricacert(1                                                                                                    |                                                                                                    |                                                                                                    |
| ertificate Import Wizard Completing the Certificate Import Wizard he certificate will be imported after you click Finish. ou have specified the following settings: Certificate Store Selected Automatically determined by the wizard Content PFX File Name \\ccf2\dfs\winHome\home \tsakirae \Downloads\haricacert(1                                                                                                    |                                                                                                    | Next Can                                                                                                    |
| ertificate Import Wizard Completing the Certificate Import Wizard he certificate will be imported after you click Finish. ou have specified the following settings: Certificate Store Selected Automatically determined by the wizard Content PFX File Name \\ccf2\dfs\winHome\home \tsakirae \Downloads\haricacert(1                                                                                                    |                                                                                                    | 2                                                                                                    |
| ertificate Import Wizard Completing the Certificate Import Wizard he certificate will be imported after you click Finish. ou have specified the following settings: Certificate Store Selected Automatically determined by the wizard Content PFX File Name \\ccf2\dfs\winHome\home\tsakirae\Downloads\haricacert(1                                                                                                    |                                                                                                    |                                                                                                    |
| ertificate Import Wizard Completing the Certificate Import Wizard he certificate will be imported after you click Finish. ou have specified the following settings: Certificate Store Selected Automatically determined by the wizard Content PFX File Name \\ccf2\dfs\winHome\home\tsakirae\Downloads\haricacert(1                                                                                                    |                                                                                                    |                                                                                                    |
| Completing the Certificate Import Wizard  he certificate will be imported after you click Finish.  ou have specified the following settings:  Certificate Store Selected Automatically determined by the wizard Content PFX File Name \\ccf2\dfs\winHome\home \tsakirae \Downloads \haricacert(1                                                                                                    |                                                                                                    | lizzed                                                                                                    |
| Completing the Certificate Import Wizard  the certificate will be imported after you click Finish.  ou have specified the following settings:  Certificate Store Selected Automatically determined by the wizard Content PFX File Name \\ccf2\dfs\winHome\home\tsakirae\Downloads\haricacert(1                                                                                                    | Certificate Import W                                                                                                    | vizaru                                                                                                    |
| Completing the Certificate Import Wizard he certificate will be imported after you click Finish. ou have specified the following settings: Certificate Store Selected Automatically determined by the wizard Content PFX File Name \\ccf2\dfs\winHome\home\tsakirae\Downloads\haricacert(1                                                                                                    | Certificate Import W                                                                                                    | nzaru                                                                                                    |
| he certificate will be imported after you click Finish.<br>ou have specified the following settings:<br>Certificate Store Selected Automatically determined by the wizard<br>Content PFX<br>File Name \\ccf2\dfs\winHome\home\tsakirae\Downloads\haricacert(1                                                                                                    | Certificate Import W                                                                                                    |                                                                                                    |
| he certificate will be imported after you click Finish.<br>ou have specified the following settings:<br>Certificate Store Selected Automatically determined by the wizard<br>Content PFX<br>File Name \\ccf2\dfs\winHome\home\tsakirae\Downloads\haricacert(1                                                                                                    | Certificate Import W                                                                                                    | he Certificate Import Wizard                                                                                                    |
| ou have specified the following settings:       Certificate Store Selected       Automatically determined by the wizard       Content     PFX       File Name     \\ccf2\dfs\winHome\home\tsakirae\Downloads\haricacert(1                                                                                                    | Certificate Import W                                                                                                    | he Certificate Import Wizard                                                                                                    |
| ou have specified the following settings:         Certificate Store Selected       Automatically determined by the wizard         Content       PFX         File Name       \\ccf2\dfs\winHome\home\tsakirae\Downloads\haricacert(1                                                                                                    | Completing t                                                                                                    | he Certificate Import Wizard                                                                                                    |
| Certificate Store Selected         Automatically determined by the wizard           Content         PFX           File Name         \\ccf2\dfs\winHome\home\tsakirae\Downloads\haricacert(1                                                                                                    | Certificate Import W<br>Completing t<br>The certificate will be                                                                          | he Certificate Import Wizard                                                                                                    |
| Content PFX<br>File Name \\ccf2\dfs\winHome\home\tsakirae\Downloads\haricacert(1                                                                                                    | Completing t<br>The certificate will be<br>You have specified th                                                                         | the Certificate Import Wizard<br>imported after you click Finish.                                                                                                    |
| File Name \\ccf2\dfs\winHome\home\tsakirae\Downloads\haricacert(1                                                                                                    | Certificate Import W<br>Completing t<br>The certificate will be<br>You have specified th<br>Certificate Store Se                         | the Certificate Import Wizard<br>imported after you click Finish.<br>the following settings:                                                                                                    |
| <                                                                                                    | Certificate Import W<br>Completing t<br>The certificate will be<br>You have specified th<br>Certificate Store Se<br>Content              | the Certificate Import Wizard<br>imported after you click Finish.<br>the following settings:<br>elected<br>Automatically determined by the wizard<br>PFX                                                                                                    |
| ٢                                                                                                    | Certificate Import W<br>Completing t<br>The certificate will be<br>You have specified th<br>Certificate Store Se<br>Content<br>File Name | the Certificate Import Wizard<br>imported after you click Finish.<br>he following settings:<br>lected<br>Automatically determined by the wizard<br>PFX<br>\\ccf2\dfs\winHome\home\tsakirae\Downloads\haricacert(1)                                                                                                    |
| <                                                                                                    | Certificate Import W<br>Completing t<br>The certificate will be<br>You have specified th<br>Certificate Store Se<br>Content<br>File Name | the Certificate Import Wizard<br>imported after you click Finish.<br>the following settings:<br>the following settings:<br>the fo |
| <                                                                                                    | Certificate Import W<br>Completing t<br>The certificate will be<br>You have specified th<br>Certificate Store Se<br>Content<br>File Name | the Certificate Import Wizard<br>imported after you click Finish.<br>he following settings:<br>lected Automatically determined by the wizard<br>PFX<br>\\ccf2\dfs\winHome\home\tsakirae\Downloads\haricacert(1)                                                                                                    |
| <u> </u>                                                                                                    | Certificate Import W<br>Completing t<br>The certificate will be<br>You have specified th<br>Certificate Store Se<br>Content<br>File Name | the Certificate Import Wizard<br>imported after you click Finish.<br>the following settings:<br>tected Automatically determined by the wizard<br>PFX<br>\\ccf2\dfs\winHome\home\tsakirae\Downloads\haricacert(1)                                                                                                    |
|                                                                                                    | Certificate Import W<br>Completing t<br>The certificate will be<br>You have specified th<br>Certificate Store Se<br>Content<br>File Name | the Certificate Import Wizard<br>imported after you click Finish.<br>he following settings:<br>elected<br>Automatically determined by the wizard<br>PFX<br>\\ccf2\dfs\winHome\home\tsakirae\Downloads\haricacert(1)                                                                                                    |

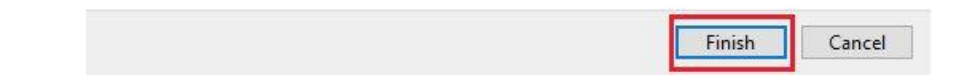

**Βήμας 7:** Τέλος, θα εμφανιστεί ένα μήνυμα που θα μας πληροφορεί ότι το πιστοποιητικό μας εγκαταστάθηκε επιτυχώς.

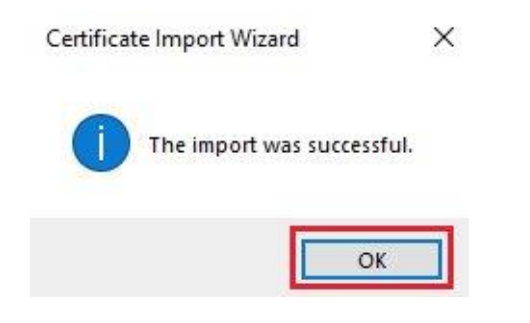

**Βήμας 8:** Τέλος, πατάμε **Κλείσιμο/Close** για να επιστρέψουμε στο παράθυρο Επιλογές Internet/Internet Options και **ΟΚ** για να επιστρέψουμε στο βασικό παράθυρο του Internet Explorer.

| ended purpose: <a>All&gt;</a>                               |                                                                            |                         |                                |
|-------------------------------------------------------------|----------------------------------------------------------------------------|-------------------------|--------------------------------|
| ersonal Other People Interme                                | diate Certification Authorities                                            | Trusted Root            | t Certificatior 🚺              |
| Issued To                                                   | Issued By<br>HARICA Institutional                                          | Expiratio<br>17/12/2023 | Friendly Name<br><none></none> |
| <                                                           | Permove                                                                    |                         | Advanced                       |
| ertificate intended purposes                                | Remove                                                                     |                         | Auvanceu                       |
| lient Authentication, Secure Email                          | , Document Signing, 1.2.840.                                               | 113583.1.1.5            | £                              |
|                                                             |                                                                            |                         | View                           |
|                                                             |                                                                            |                         | Class                          |
|                                                             |                                                                            |                         | Close                          |
| Internet Options                                            |                                                                            | 2                       | ×                              |
|                                                             |                                                                            | •                       |                                |
| General Security Privac                                     | y Content Connections                                                      | Programs A              | dvanced                        |
| Certificates                                                | es for encrypted connections                                               | and identifica          | tion.                          |
|                                                             |                                                                            |                         |                                |
| Clear SSL state                                             | Certificates                                                               | Publishers              |                                |
| AutoComplete                                                |                                                                            |                         |                                |
| AutoComplete<br>on webpages                                 | e stores previous entries<br>and suggests matches                          | Settings                |                                |
| for you.<br>Feeds and Web Slices                            |                                                                            |                         |                                |
| Feeds and We<br>content from<br>read in Intern<br>programs. | eb Slices provide updated<br>websites that can be<br>et Explorer and other | Settings                |                                |
|                                                             |                                                                            |                         |                                |
|                                                             |                                                                            |                         |                                |
|                                                             |                                                                            |                         |                                |
|                                                             |                                                                            |                         |                                |
|                                                             |                                                                            |                         |                                |
|                                                             |                                                                            |                         |                                |
|                                                             |                                                                            |                         |                                |

#### Εισαγωγή προσωπικού πιστοποιητικού σε MacOSX

Κάντε διπλό κλικ στο αρχείο του πιστοποιητικού με κατάληξη p12, το οποίο προέκυψε από τη μετατροπή των αρχείων .pem σε .p12 στο προηγούμενο βήμα 13. Πληκτρολογήστε τον κωδικό προστασίας του πιστοποιητικού.

| Password: Show password |    | Enter the password for "PCertificates.p12' |
|-------------------------|----|--------------------------------------------|
| Show password           | MA | Password:                                  |
|                         |    | Show password                              |

Αν η εισαγωγή ήταν επιτυχής, το πιστοποιητικό σας θα εμφανίζεται στη λίστα των πιστοποιητικών του Keychain.

## **15.** Υπογραφή με Adobe Reader

Τέλος, μπορούμε να συμβουλευτούμε τις <u>οδηγίες για χρήση του Adobe Reader για την προσθήκη</u> εγκεκριμένης ψηφιακής υπογραφής σε αρχεία pdf